# GatorEvals Department Export Summary Report

### Step 1: Select Project

- 1. We choose the naming convention of our reports starting with the Term and then title of the report.
  - a. Summer 2020 GatorEvals Export Summary Report by Department

#### Step 2: Define Report Settings

- 1. Project Title University of Florida GatorEvals Summer 2020
  - a. Report Type Group by (Courses), (Department) this report is distributed to the department chairs, but is also available to the deans/associate deans and their respective liaisons who typically work with the College faculty on their Promotion & Tenure documents, and thus need access to this data.
  - b. Distributed
  - c. Export we chose export report as it is an easy way for the administrators to sort and filter the data in whatever way they want. Some departments also have their own separate systems that can ingest the csv or excel files to keep track of their faculties long term data.
  - d. Automatic Update

| Report Type | <ul> <li>Roll Over</li> <li>Individual</li> <li>Group by Courses V DEPARTMENT V</li> <li>Distributed</li> <li>Breakdown by Secondary Subject</li> <li>Export</li> <li>Aggregate by Courses V Name</li> </ul>                                                                                                    | ~ |
|-------------|----------------------------------------------------------------------------------------------------|---|
|             | Automatic Update Update static viewers automatically from project group definition Merge Subjects                                                                                                    |   |
| Options     | <ul> <li>Apply Report Logs</li> <li>In Score blocks, do not display norm items that have no data</li> <li>Display table of contents (not available in printed version)</li> <li>Do not display the report cover page</li> <li>Hide the Courses invited count and response count on the cover page</li> <li>Hide the Instructors invited count and response count on the cover page</li> <li>Display page numbering</li> <li>Display report in landscape</li> </ul> |   |
| Audience    | <ul> <li>Private</li> <li>Public</li> <li>None</li> </ul>                                                                                                    |   |

#### Step 3: Content

1. Blocks – this includes the name of the report – which I always need to remember to change as it does not automatically change with the new project it was mapped to.

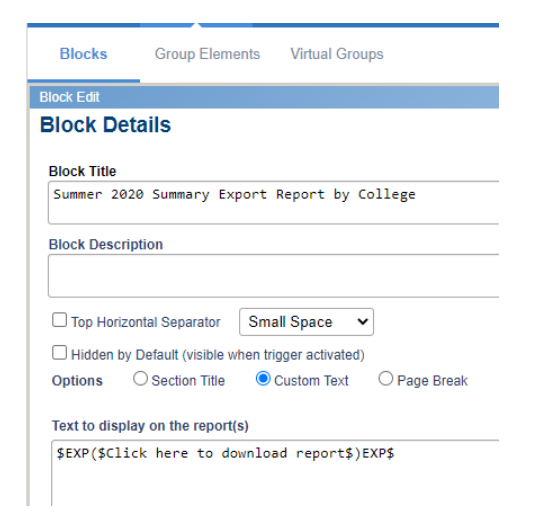

### Step 4: Content for Export

1. The data that we included in the blocks is just the most basic demographic data that the department chairs, deans/associate deans and their liaisons needed. If they need additional fields, we can always make a one off report and include those extra columns.

| Info                                                                        |                       | Content     | Content for Export             | Filters             | Groups       | Viewers         | Access | Project Mappin | g Distribution | Language   | Publish |               |
|-----------------------------------------------------------------------------|-----------------------|-------------|--------------------------------|---------------------|--------------|-----------------|--------|----------------|----------------|------------|---------|---------------|
| Bloc                                                                        | Block List for Export |             |                                |                     |              |                 |        |                |                |            |         |               |
| Compare Projects  Marge Projects by Courses  Breakdown to Instructors level |                       |             |                                |                     |              |                 |        |                |                |            |         |               |
| ✓ Hide rows with blank or filtered out responses                            |                       |             |                                |                     |              |                 |        |                |                |            |         |               |
| 🗹 Do                                                                        | not displa            | ay question | statistics in a child report f | or questions withou | t responses. |                 |        |                |                |            |         |               |
| Sorted                                                                      | by field              | subject_N   | ame                            | ✓ Ascending         | ✓ □ Cross p  | rojects sorting |        |                |                |            |         |               |
| Choos                                                                       | e a Date/t            | time format | dd-mm-yyyy hh:mi:ss            | ~                   |              |                 |        |                |                |            |         | Move          |
|                                                                             | Index                 |             |                                | Export              | File Header  |                 |        |                |                | Field Name |         |               |
|                                                                             | 1                     | Term        |                                |                     |              |                 |        | en subject_TER | IM.            |            |         | Demographic   |
|                                                                             | 2                     | Course N    | lame                           |                     |              |                 |        | en subject_Nar | 1e             |            |         | Demographic   |
|                                                                             | 3                     | Delivery I  | Medium                         |                     |              |                 |        | en subject_ME  | DIUM           |            |         | Demographic   |
|                                                                             | 4                     | Total Enr   | ollment                        |                     |              |                 |        | en subject_EN  | RL_TOT         |            |         | Demographic   |
|                                                                             | 5                     | Response    | e Count                        |                     |              |                 |        | en Respondent  | Count          |            |         | Special Field |
|                                                                             | 6                     | Response    | e Ratio                        |                     |              |                 |        | en ResponseR   | itio           |            |         | Special Field |
|                                                                             | 7                     | College     |                                |                     |              |                 |        | en subject_CO  | LEGE           |            |         | Demographic   |
|                                                                             | 8                     | Departme    | ent Code                       |                     |              |                 |        | en subject_AC  | D_ORG          |            |         | Demographic   |
|                                                                             | 9                     | Departme    | ent Name                       |                     |              |                 |        | en subject_DE  | ARTMENT        |            |         | Demographic   |
|                                                                             | 10                    | Special P   | Program Code                   |                     |              |                 |        | en subject_SPI | C_PRO_CODE     |            |         | Demographic   |

| 11 | Last Name                                                                                                    | en | secondarysubject_LastName    | Demographic        |
|----|----------------------------------------------------------------------------------------------------|----|------------------------------|--------------------|
| 12 | First Name                                                                                                    | en | secondarysubject_FirstName   | Demographic        |
| 13 | Instructor Email                                                                                                    | en | secondarysubject_FullEmail   | Demographic        |
| 14 | Instructor UFID                                                                                                    | en | secondarysubject_LMS_User_ID | Demographic        |
| 15 | Q3 The instructor was enthusiastic about the course Mean                                                                       | en | Q10Row1_Mean                 | Question Statistic |
| 16 | Q3 - SD                                                                                                    | en | Q10Row1_SD                   | Question Statistic |
| 17 | Q4 The instructor explained material clearly and in a way that enhanced my understanding Mean                                  | en | Q10Row2_Mean                 | Question Statistic |
| 18 | Q4 - SD                                                                                                    | en | Q10Row2_SD                   | Question Statistic |
| 19 | $\ensuremath{\mathbb{Q5}}$ - The instructor maintained clear standards for response and availability (e.g. turnaround time for | en | Q10Row3_Mean                 | Question Statistic |
| 20 | Q5 - SD                                                                                                    | en | Q10Row3_SD                   | Question Statistic |
| 21 | Q6 The instructor fostered a positive learning environment that engaged students Mean                                          | en | Q10Row4_Mean                 | Question Statistic |

#### Step 5: Filters

1. We do not have any filters here as the deans wanted all data regardless of how many students completed the evaluations.

#### Step 6: Groups

1. This list includes all departments in SIS. Something to remember is that you have to select all groups when you first build this report.

| Group Selection | Group Details                  |            | <br>   |
|-----------------|--------------------------------|------------|--------|
| Select          | ed Groups                      |            |        |
| Selection       | eu Groups                      |            |        |
| Source          | Courses 🗸                      |            |        |
| Transform       | ned 🗸                          | Contains 🗸 |        |
| Transform       | ned 🗸                          | Contains 🗸 |        |
| Transform       | ned 🗸 🗸                        | Contains 🗸 | Filter |
| Results:        | 1 - 20 of 137 Item(s)          |            |        |
|                 |                                |            |        |
|                 | AGL(AG)-Agricultural & BiolEng |            |        |
|                 | AGL(AG)-Agricultural Ed & Comr | n          |        |
|                 | AGL(AG)-Agricultural Op Mgt    |            |        |
|                 | AGL(AG)-Agronomy               |            |        |
|                 | AGL(AG)-Animal Sciences        |            |        |
|                 | AGL(AG)-Dean's Office          |            |        |
|                 | AGL(AG)-Entomology & Nem       |            |        |
|                 | AGL(AG)-Envir Horticulture     |            |        |
|                 | AGL(AG)-Family, Youth & Comm   | Sc         |        |
|                 | AGL(AG)-Food & Resource Econ   | ı          |        |
|                 | AGL(AG)-Food Sci & Human Nut   | tr         |        |
|                 | AGL(AG)-Horticultural Sciences |            |        |
|                 | AGL(AG)-Microbiology & Cell Sc |            |        |
|                 | AGL(AG)-Plant Pathology        |            |        |
|                 | AGL(AG)-Sch Forest Res & Cons  | s          |        |
|                 | AGL(AG)-Sch of Natri Res & Env | r          |        |
|                 | AGL(AG)-SFRC-Fisheries         |            |        |
|                 | AGL(AG)-SFRC-Geomatics         |            |        |

## Step 7: Viewers (Dynamic Viewers)

1. We enabled Dynamic Viewers which are our Department Chairs, Deans, and Department Administrators

| Info           | Content       | Filters       | Subjects          | Viewers | Access | Distribution | Language     | Publish            |
|----------------|---------------|---------------|-------------------|---------|--------|--------------|--------------|--------------------|
| Static Viewers | Dynamic Viewe | ers Static Vi | ewers Export / Im | port    |        |              |              |                    |
| Dynamic        | Group Conn    | ections       |                   |         |        |              |              |                    |
| Departmen      | t Admin       |               |                   |         | Con    | nected       | C Receive no | otification emails |
| Deans          |               |               |                   |         | Con    | nected       | Receive no   | otification emails |
| Dynamic V      | /iewers List  | Get Lates     | 3                 |         |        |              |              |                    |

#### Step 8: Distribution

1. We distribute reports on a specific day based on policy, it is typically the day after grades are released to the students.